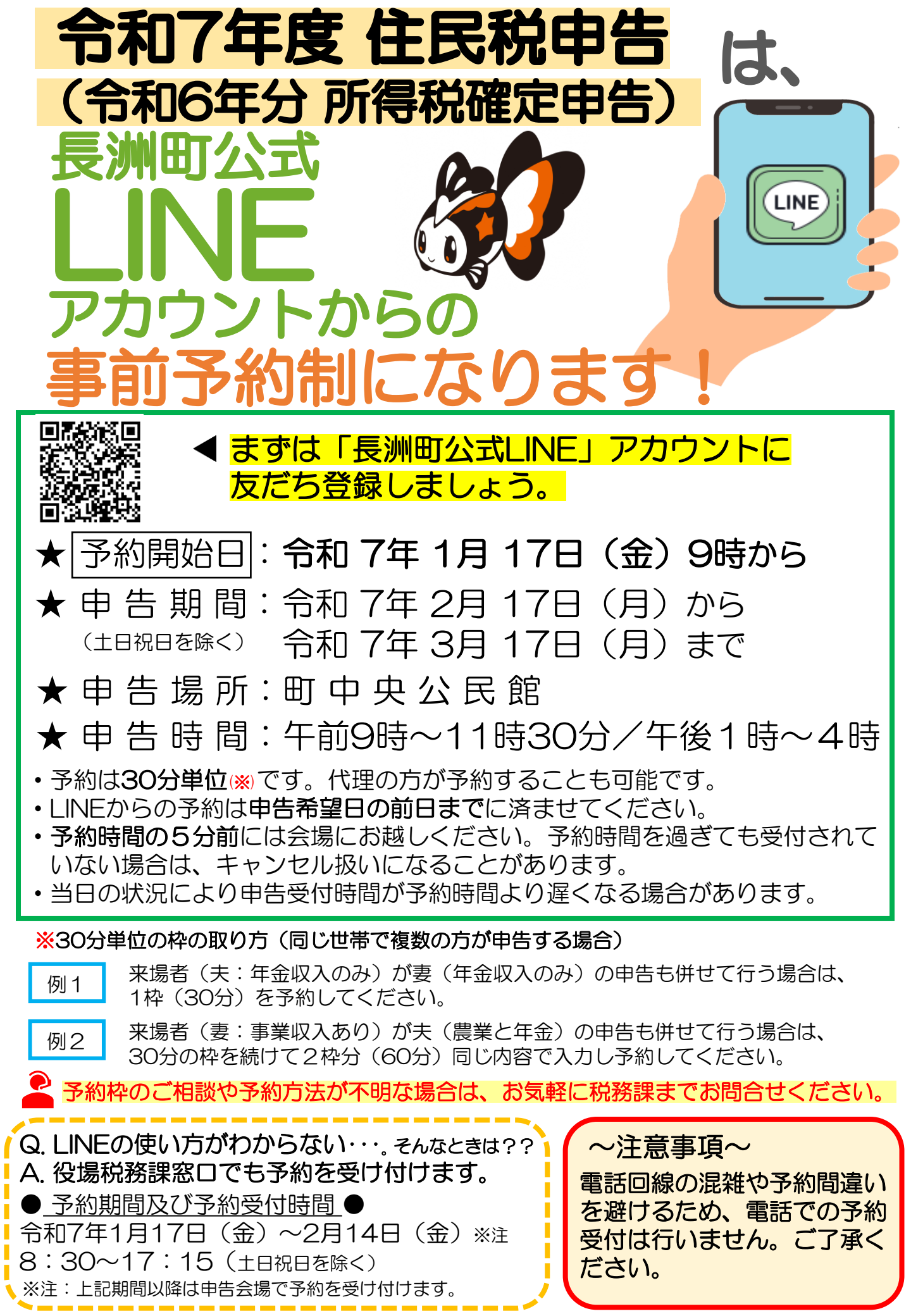

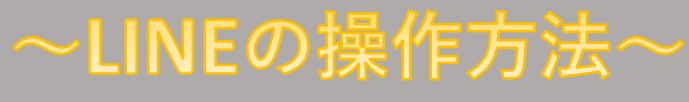

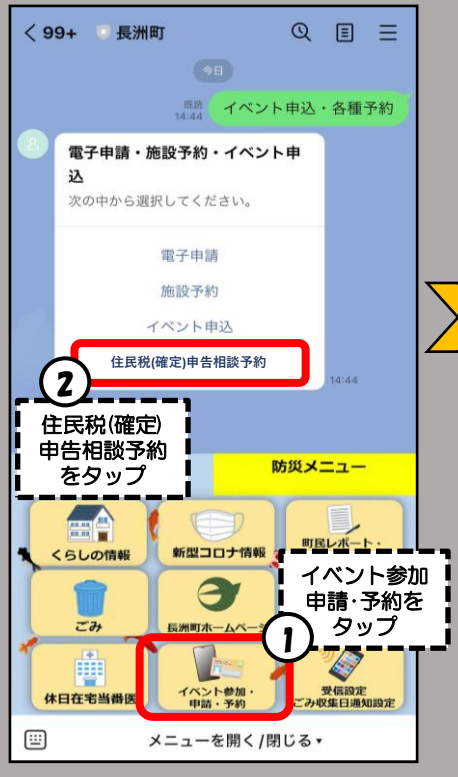

<

7

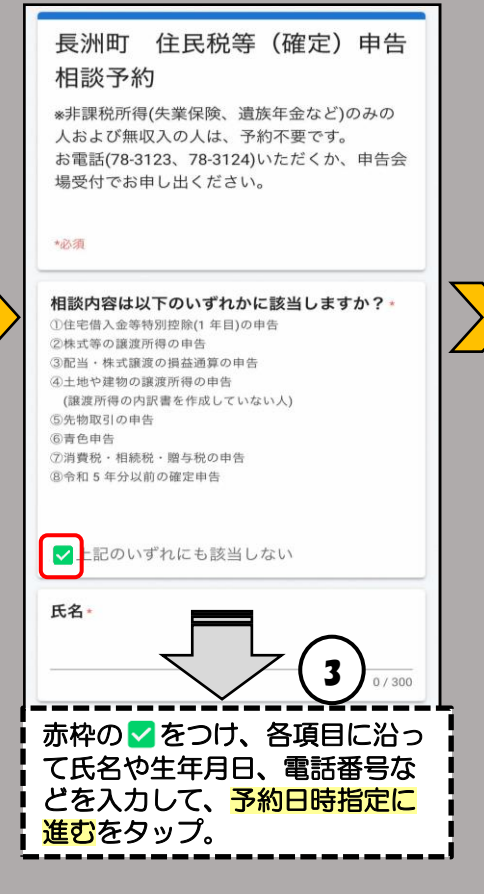

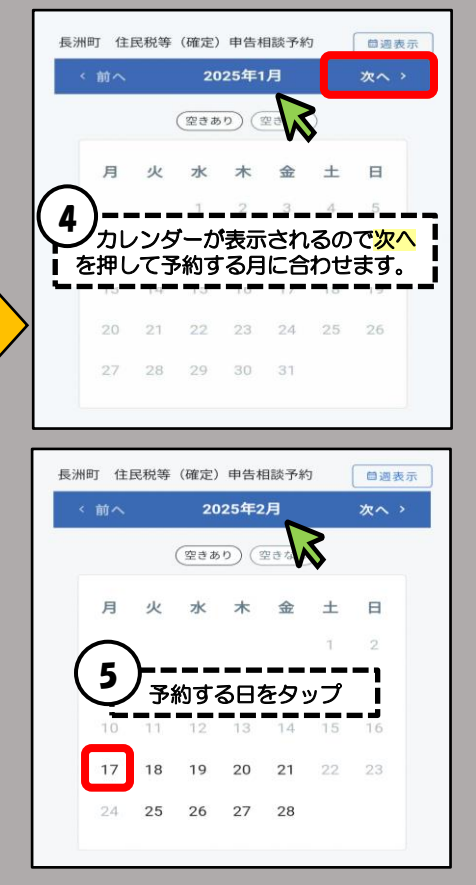

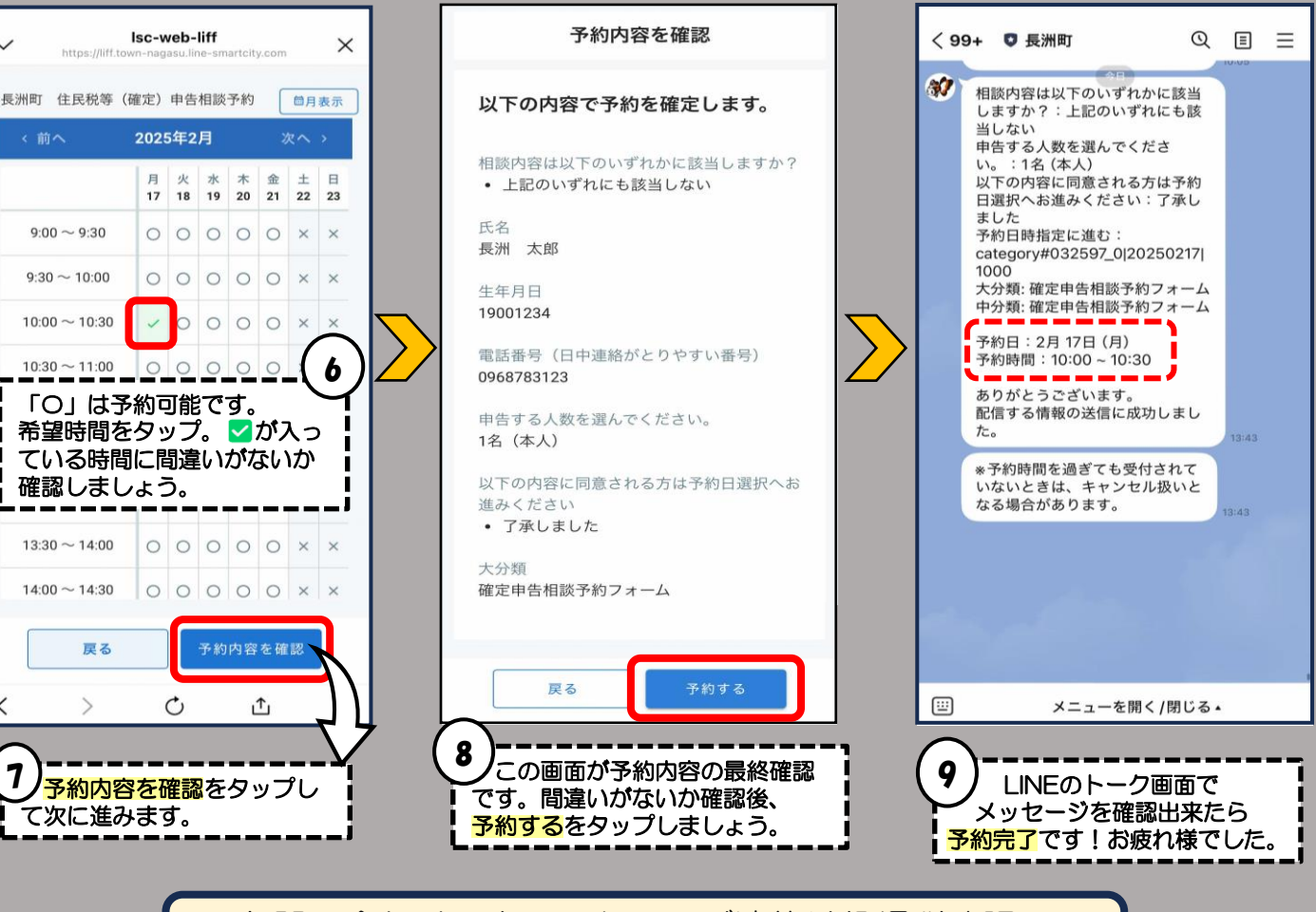

お問い合わせ・キャンセルのご連絡は役場税務課へ ☎78-3123 または ☎78-3124